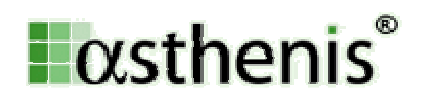

# **Quality Dashboard und Benchmarking Schweiz**

Mit ODSeasy können Sie an der Vergabe des Qualitätslabels für Schweizer Brustzentzentren teilnehmen. Vorweg genommen: **Es ist ganz einfach und Sie brauchen weder die Software zu wechseln, noch eine zusätzliche dazu erwerben**. Ab Januar 2012 werden Sie das komplette dokumentationsrelevante Schweizer Quality Dashboard aus ODSeasy ausdrucken können. Die sehr wenigen bisher fehlenden Felder zur Prozessqualität sind im neuen Update von ODSeasy (wurde vor Weihnachten 2011 verteilt) bereits eingearbeitet.

Wer die Daten zusätzlich oder ausschliesslich Online versenden will, kann dies bereits jetzt tun. In ODSeasy ist diese Funktion im Bereich Extras schon implementiert. Dies ist jedoch nicht verpflichtend, es wird ein Tumordokumentationssystem (z.B. ODSeasy) und ein ausgefüllter Bogen des Quality Dashboard benötigt.

Zusätzlich können Sie bereits jetzt an einem, exklusiv für die Schweiz, **kostenfreien** Benchmarking teilnehmen. Dieses Angebot ist ausschliesslich ODSeasy Nutzern in der Schweiz vorbehalten. asthenis stellt die Software und die Ressourcen zur Verfügung, die Inhalte werden von einem Qualitäts- und Datenkontrollgremium, anhand der schweizerischen und europäischen Leitlinien definiert. Sie sind gerne zur Mitarbeit in diesem Gremium eingeladen. Die Mitglieder sind ausschliesslich in Schweizer Brustzentren tätig. Näheres dazu in Kürze an dieser Stelle.

#### 1. Eingabe der Fristen zur Prozessqualität für Quality Dashboard mit ODSeasy:

Schritt 1:

Kontrollieren Sie die korrekte Einstellung in ODSeasy. Klicken Sie hierzu unter Extras und dann Optionen auf den Kartenreiter Administrator. Vergewissern Sie sich, dass Sie unter Softwarelokalisation "Schweiz" ausgewählt haben.

| nsicht | Administrator    | Schriftarten   | Arztbriefe    | Brustbildvorlage | Nur as |
|--------|------------------|----------------|---------------|------------------|--------|
|        |                  |                |               |                  |        |
| ODS    | easy             |                |               |                  |        |
| D      | atenbank auf Li  | nux            |               |                  |        |
| V A    | namnestische D   | iagnosen wie a | ktuelle Diagr | nosen behandeln  |        |
| 🗸 Lo   | ogo sichtbar     |                |               |                  |        |
| V Be   | ei jedem Start v | on ODSeasy a   | uf neue Tern  | nine prüfen      |        |
|        |                  |                |               |                  |        |
| Softv  | varelokalisation |                |               |                  |        |
| Schv   | veiz             | K              |               | -                |        |
|        |                  |                |               |                  |        |

Vierstellige Postleitzahlen (z.B. Schweiz)

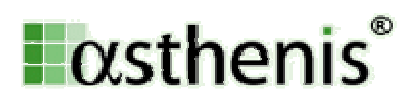

Schritt 2:

Wählen Sie die Patientin in ODSeasy aus.

| 💥 ODSeasy® für: asthenis, I    | Frauenklinik |        |               |     |
|--------------------------------|--------------|--------|---------------|-----|
| Datei Patient Benutzer         | Verbindung   | Extras | Konfiguration | A   |
| 🎒 <u>۲</u> 👫 🚷                 | •            |        |               | 2   |
|                                |              |        |               | j.  |
| A, R                           |              |        |               | 3   |
| Aalen, Nicht in Post TK        |              |        |               |     |
| Alfons, Vorname                |              |        |               | 1   |
| Anamnese, Test 🖊 🦊             |              |        |               | 2   |
| Aovar, Test                    |              |        |               | 2   |
| Ara 03, FEC                    |              |        |               | 1   |
| Ara 03, TAC                    |              |        |               | 1   |
| Augsburg, Testintinchen        |              |        |               | - 5 |
| Aurich, Revisionsop            |              |        |               | 1   |
| Aurich, Revisionsop 2          |              |        |               | 1   |
| Aurich, RezidivnichtinAuswerti | un           |        |               | a)  |
| Axilla, Rezidiv                |              |        |               | 2   |
|                                | -            |        |               | - 7 |
| Navigation Funktionen          |              |        |               | 2   |
| 🧶 Calabiana                    |              |        |               | 2   |

#### Schritt 3:

Klicken Sie auf Diagnostik

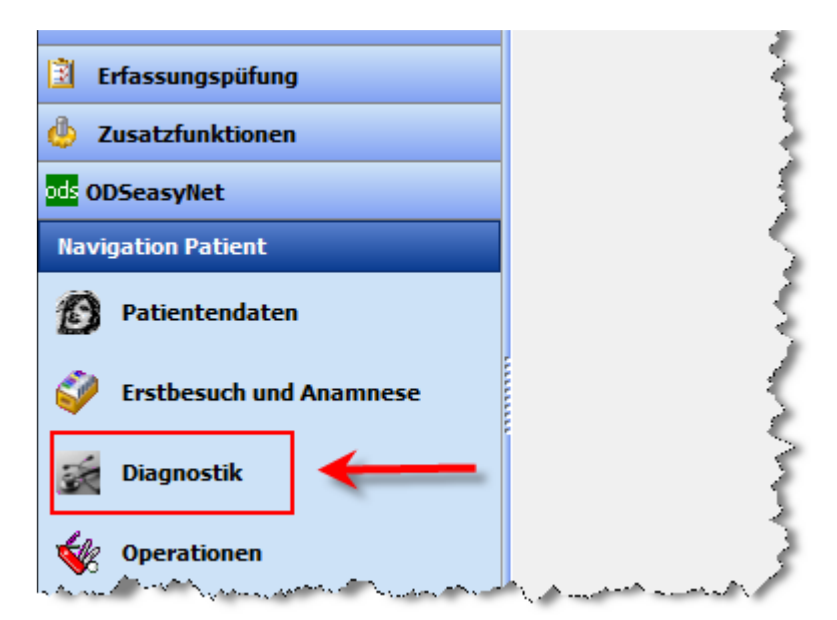

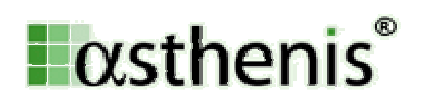

### Schritt 4:

Erfassen Sie wie gewohnt Ihre Befunde mit der entsprechenden Diagnostik und klicken Sie dann auf "Fristen Schweiz"

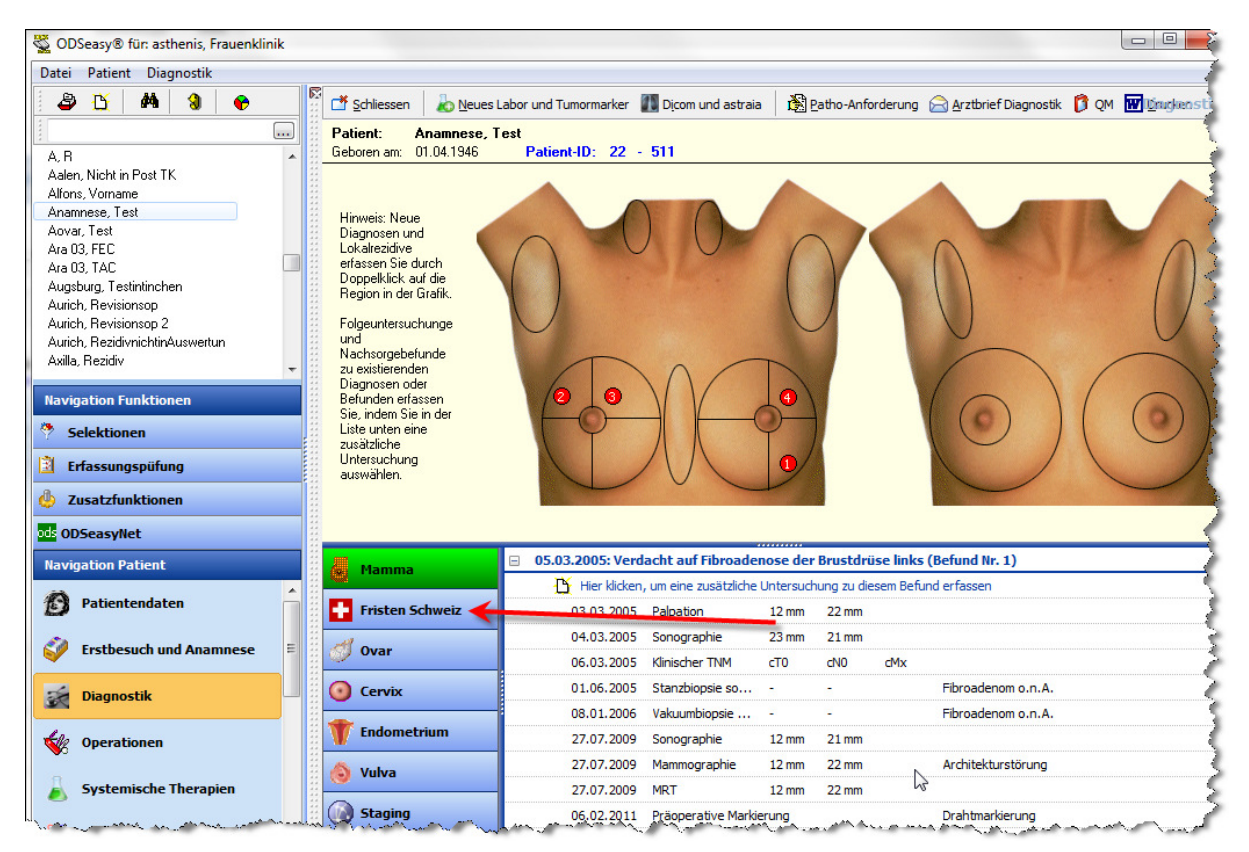

#### Schritt 5:

Es werden nun alle Befunde angezeigt, für die Sie Fristen erfassen können. Bitte beachten Sie, dass Sie bei mehreren Herden auf derselben Seite nur bei dem Hauptbefund die Fristen erfassen müssen. Klicken Sie auf "Es wurden noch keine Termine ..."

| Mamma             | 05.03.2005: Verdacht auf Fibroadenose der Brustdrüse links (Befund Nr. 1)                                   |
|-------------------|----------------------------------------------------------------------------------------------------|
|                   | 🎦 Es wurden noch keine Termine erfasst. Hier klicken, um Termine (z.B. Datum Befundbesprechung) zu erfassen |
| 🚹 Fristen Schweiz | 03.03.2005: Verdacht auf Mammakarzinom, oberer äußerer Quadrant rechts (Befund Nr. 2)                       |
| Al a              | 🎦 Es wurden noch keine Termine erfasst. Hier klicken, um Termine (z.B. Datum Befundbesprechung) zu erfassen |
| ovar 🕖            | 12.10.2006: Verdacht auf Mammakarzinom, oberer innerer Quadrant rechts (Befund Nr. 3)                       |
| O Cervix          | 🎦 Es wurden noch keine Termine erfasst. Hier klicken, um Termine (z.B. Datum Befundbesprechung) zu erfassen |
| -                 | 13.09.2010: Verdacht auf Gutartige Neubildung der Brustdrüse links (Befund Nr. 4)                           |
| T Endometrium     | 🎦 Es wurden noch keine Termine erfasst. Hier klicken, um Termine (z.B. Datum Befundbesprechung) zu erfassen |
| 🔕 Vulva           |                                                                                                    |

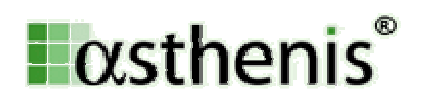

Schritt 6:

Tragen Sie die erfragten Datumswerte ein und klicken Sie auf OK.

| Fristen Quality Dashboard Schweiz                                   |                      |              | X |
|---------------------------------------------------------------------|----------------------|--------------|---|
| Termine für Verdachtsdiagnose vom 03.03.2005: Mammakarzinom, o      | oberer äußerer Quadı | rant [C50.4] |   |
|                                                                     |                      |              |   |
|                                                                     |                      |              |   |
| Terminserien                                                        |                      |              |   |
| Datum Erstanmeldung wegen Verdacht auf obiges Karzinom              |                      | Heute 🔺      |   |
| Datum diagnostische Befundabklärung                                 |                      | Heute 🔺      |   |
| Datum Befundmitteilung nach diagnostischer Abklärung                |                      | Heute 🔺      |   |
| Datum Befundmitteilung nach postoperativer pathologischer Befundung |                      | Heute 🔺      |   |
| Behandlungsbeginn offeriert zum                                     |                      | Heute 🔺      |   |
|                                                                     | ОК                   | Abbreche     | n |

FERTIG!

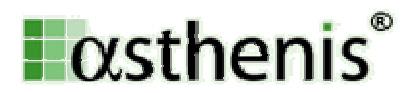

## 2. Zertifizierungsauswertungen nach Quality Dashboard mit ODSeasy:

Schritt 1:

Kontrollieren Sie die korrekte Einstellung in ODSeasy. Klicken Sie hierzu unter Extras und dann Optionen auf den Kartenreiter Administrator. Vergewissern Sie sich, dass Sie unter Softwarelokalisation "Schweiz" ausgewählt haben.

| Ansicht    | Administrator    | Schriftarten   | Arztbriefe     | Brustbildvorlage | Nur as |  |  |
|------------|------------------|----------------|----------------|------------------|--------|--|--|
|            |                  |                |                |                  |        |  |  |
| ODS        | Seasy            |                |                |                  |        |  |  |
| D          | atenbank auf Li  | nux            |                |                  |        |  |  |
| <b>V</b> A | namnestische D   | iagnosen wie a | aktuelle Diagr | nosen behandeln  |        |  |  |
| V L        | 🔽 Logo sichtbar  |                |                |                  |        |  |  |
| V B        | ei jedem Start v | on ODSeasy a   | uf neue Tern   | nine prüfen      |        |  |  |
|            |                  |                |                |                  | -      |  |  |
| Soft       | warelokalisation |                |                |                  |        |  |  |
| Sch        | weiz             |                |                |                  |        |  |  |
|            |                  |                |                |                  |        |  |  |

Vierstellige Postleitzahlen (z.B. Schweiz)

#### Schritt 2:

Klicken Sie auf das kleine Tortengrafik-Symbol oben links. Im nun erscheinenden Menü wählen Sie bitte "Kennzahlenbögen Mamma und gynäkologische Karzinome".

|   | <u> </u> |                                                                                                    |        |
|---|----------|----------------------------------------------------------------------------------------------------|--------|
| L | w        | ichtigste Auswertungen                                                                                                    |        |
|   | •        | <u>D</u> etaillierte Einzelauswertungen für Brustzentren<br>Alle für ein Brustzentrum relevante Auswertungen (ausser Kaplan-Meier). Klicken Sie hier um Auswertungen<br>mit detaillierten Informationen zu erhalten. | Strg+A |
|   | -¢r      | D <u>e</u> tailierte Auswertungen gynäkologische Krebszentren<br>In diesem Bereich finden Sie detaillierte Auswertungen zu allen Genital-Malignomen.                                                                 |        |
|   |          | Kennzahlenbögen Mamma- und gynäkologische Karzinome                                                                                                    |        |
|   |          | Hier werden die Kennzahlenbögen Mamma- und gynäkologische Karzinome nach DKG/DGS abgebildet.<br>Bitte prüfen Sie die Ergebnisse RECHTZEITIQ vor Ihrer Zertifizierung.                                                | -      |
|   | Au       | iswertunaen zur Zertifizieruna von Brustzentren                                                                                                    |        |

Schritt 3:

Wählen Sie den Auswertungszeitraum.

| 1 Drucken 🗷 Exportieren      |                                                     |  |
|------------------------------|-----------------------------------------------------|--|
| Auswertungsbeginn 01.01.2010 | Auswertungsende 31.12.2010 dieses Jahr letztes Jahr |  |

asthenis GmbH Satrunstraße 14 85609 Aschheim

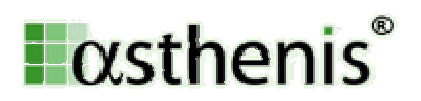

Schritt 4:

Klicken Sie mit der linken Maustaste auf "Kennzahlenbogen drucken" und klicken Sie dann auf "Kennzahlenbogen Schweiz".

| 🛃 Kennzahlenbogen drucken 🔣 Drucken 📓 Exportieren |    |                                                                                                    |    |  |  |
|---------------------------------------------------|----|----------------------------------------------------------------------------------------------------|----|--|--|
|                                                   | Ke | nnzahlenbögen direkt ausdrucken                                                                                                    | ba |  |  |
| د (Bitte NICHT ungep                              |    | <u>V</u> eralteter Kennzahlenbogen Brustkrebszentren<br>Den Kennzahlenbogen (nur noch gültig bis 01.04.2011) nach Onkozert drucken | F  |  |  |
| ierte Baumansicht Teil 1                          | Ð  | Kennzahlenbogen Schweiz Den Kennzahlenbogen der Schweiz berechnen und ausdrucken                                                   |    |  |  |
|                                                   | 6  | Kennzahlenbogen Brustzentren 2012         Strg+K           Den Kennzahlenbogen Mammakarzinom nach Onkozert berechnen und drucken   |    |  |  |

#### Schritt 5:

Die Berechnung wird durchgeführt und nach einer Weile öffnet sich MS-Word (sofern auf Ihrem Rechner installiert) mit dem komplett ausgefülltem Kennzahlenbogen.

### FERTIG!

| Listenansicht Multivariate Ar                                                                                                    | alyse Detailierte Bauma                                                             | nsicht Teil 1 Detai                                                                  | lierte Baumansicht Teil 2                                                                                                    | Vereinfachte Baumansicht                                                                                                    |                                                                                                    |                                                                                                    |                                                |
|----------------------------------------------------------------------------------------------------|-------------------------------------------------------------------------------------|--------------------------------------------------------------------------------------|----------------------------------------------------------------------------------------------------|----------------------------------------------------------------------------------------------------|----------------------------------------------------------------------------------------------------|----------------------------------------------------------------------------------------------------|------------------------------------------------|
| Listenansicht Multivariate Ar<br>11. Anzahl Erstkarzinome<br>12. Operative Behandlun<br>12. Operative Behandlun<br>13. Operative Behandlun<br>13. Operative Behandlun<br>13. Operative | alyse Detailerte Bauna<br>Detailerte Bauna<br>Date Start<br>Einfügen<br>Zwischena G | nsidht Teil 1 Detai<br>Einfügen S<br>al v 8<br>K ∐ v abe<br>Sc<br>I · · · · · · · 2] | lierte Baumansicht Teil 2<br>Dokum<br>eitenlayout Verweise<br>A A A A Aa A<br>Aa A AA<br>hriftart<br>Kontakt<br>Krebsliga Schweiz<br>Geschäftsstelle Qu<br>Effingerstrasse 40<br>3008 Bern<br>g-label@krebsliga.<br>Quality-Dashboard | Vereinfachte Baumansicht<br>normsteffen 10<br>entl [Kompatibilitätsmodus] - Micro<br>e Sendungen Überprüfen<br>学 註 : ::::::::::::::::::::::::::::::::: | soft Word<br>Ansicht Entw<br>2↓ ¶ AaB<br>*                                                             | Undersident of Entworks<br>wicklertools Entworks<br>ABBCCD<br>Anführun<br>Format<br>1 14 · · · 15 · · · 16 · · | bellentools       urf     Layout       AaBbCci |
|                                                                                                    |                                                                                     | Qualitätslabel Kre<br>Qualitäts-<br>dimension<br>Strukturqualität<br>(Falizahlen)    | bsliga Schweiz<br>Indikator<br>1. Neue Brust-<br>krebsfälle                                                                                                    | Definition<br>Anzahl neue, im Brustzentrum primär<br>behandelte Brustkrebsfälle im<br>Berichtsjahr<br>(SGS-Kriterium 4.2)                              | Minimal-Wert<br>Mindestens 125<br>neu an der<br>Patientin<br>behandelte<br>Fälle pro Jahr <sup>2</sup> | Einheit<br>Anzahl Fälle                                                                                        | Schweizerisch Berichtsjahr 2010 ]180           |
|                                                                                                    | -                                                                                   |                                                                                      | 2. Operative                                                                                                    | Anzahl im Berichtsjahr durch<br>Kernteammitelieder operierte                                                                                           | Mindestens 125<br>Operationen                                                                          | Anzahl Fälle                                                                                                   | 149                                            |